## TUTORIAL PARA EL DOCENTE, CON EL QUE PUEDE ORIENTARSE PARA EDITAR EL CURSO

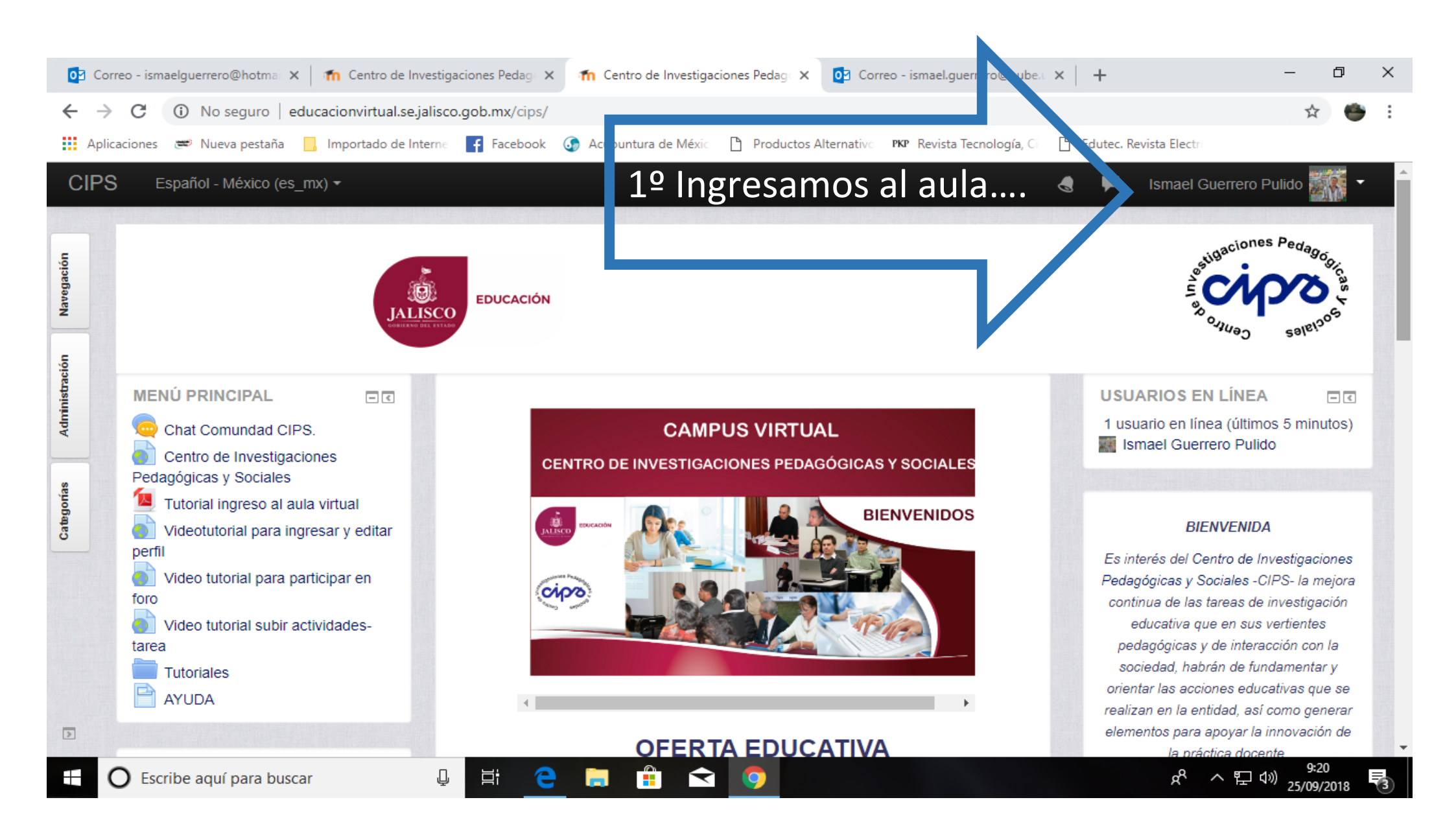

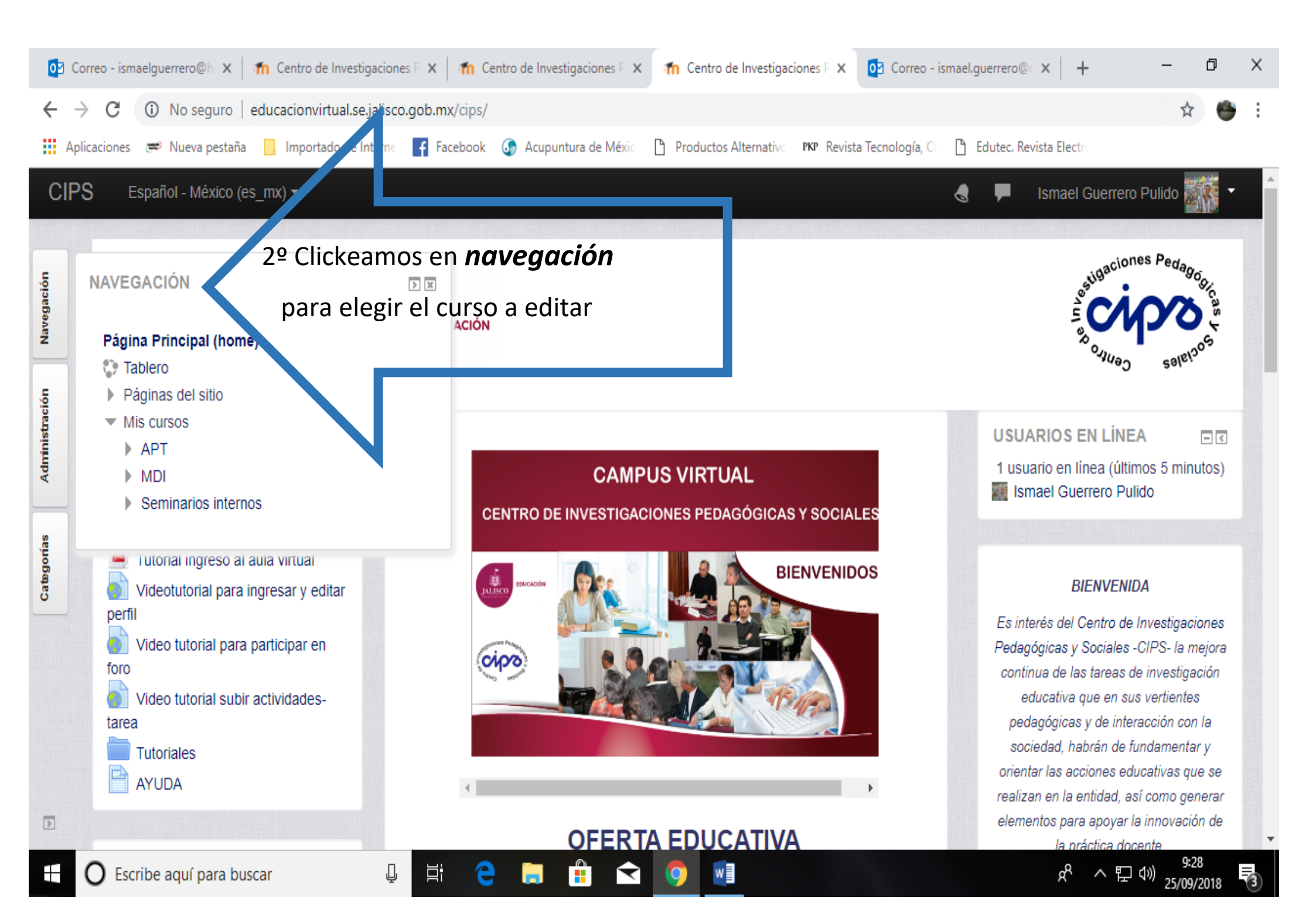

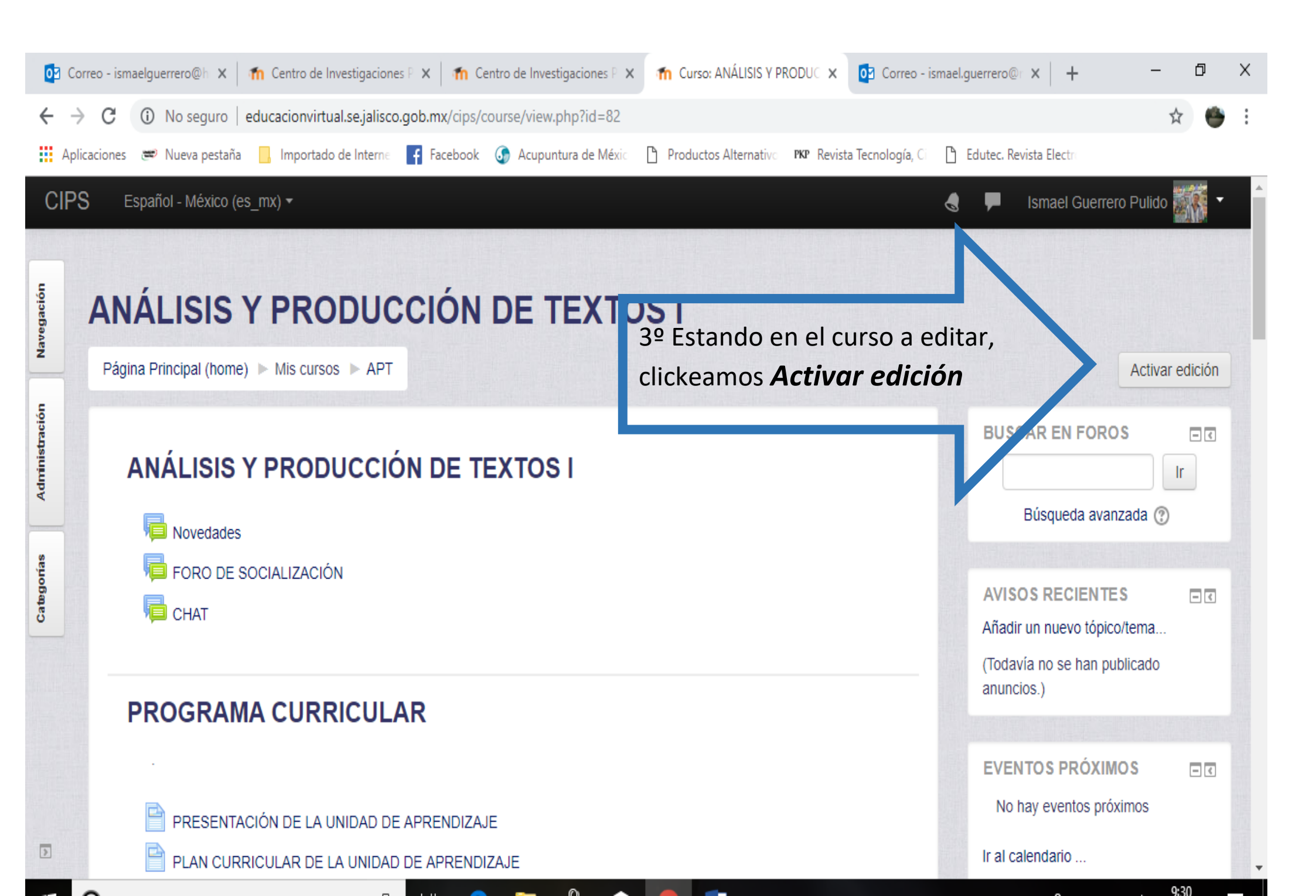

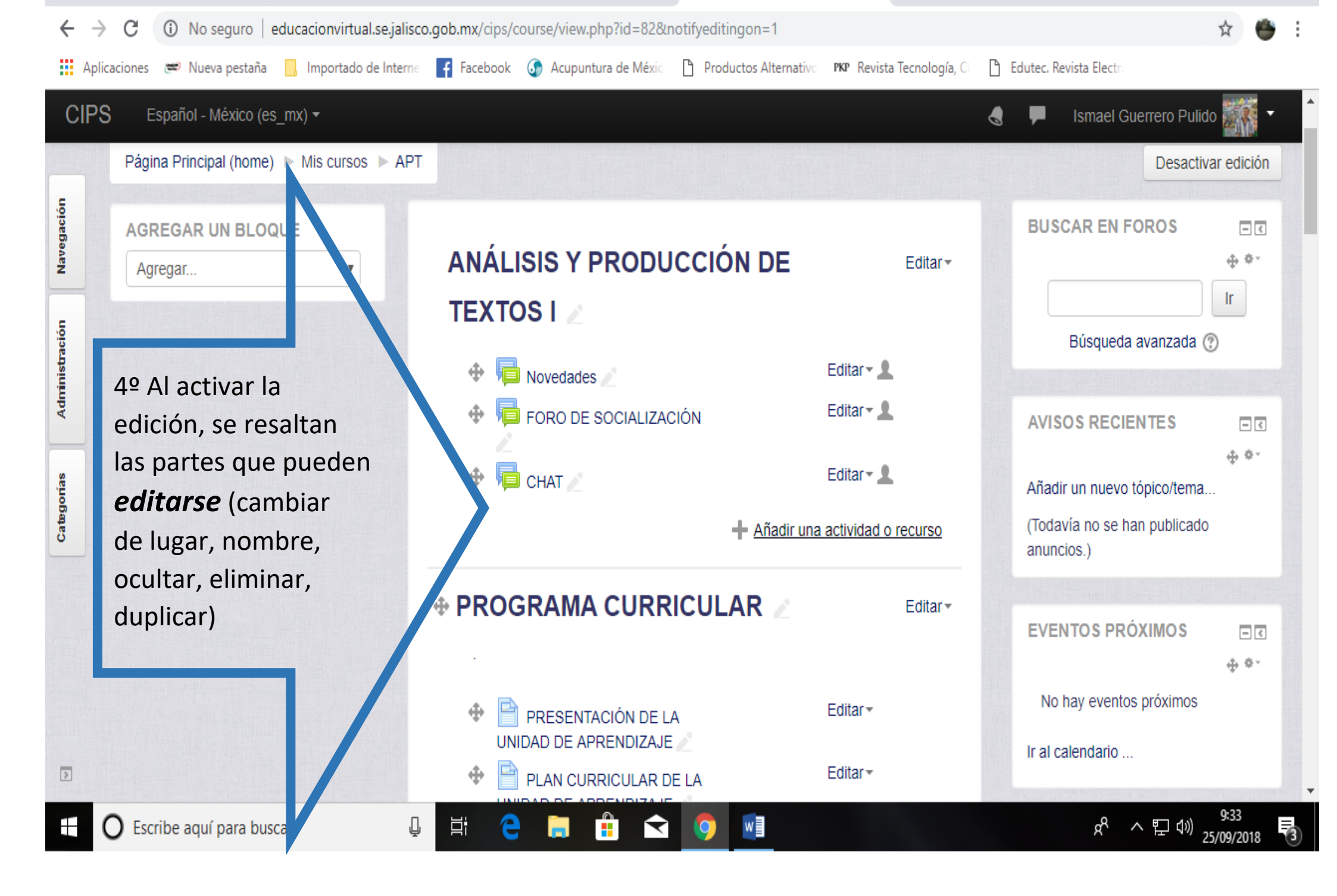

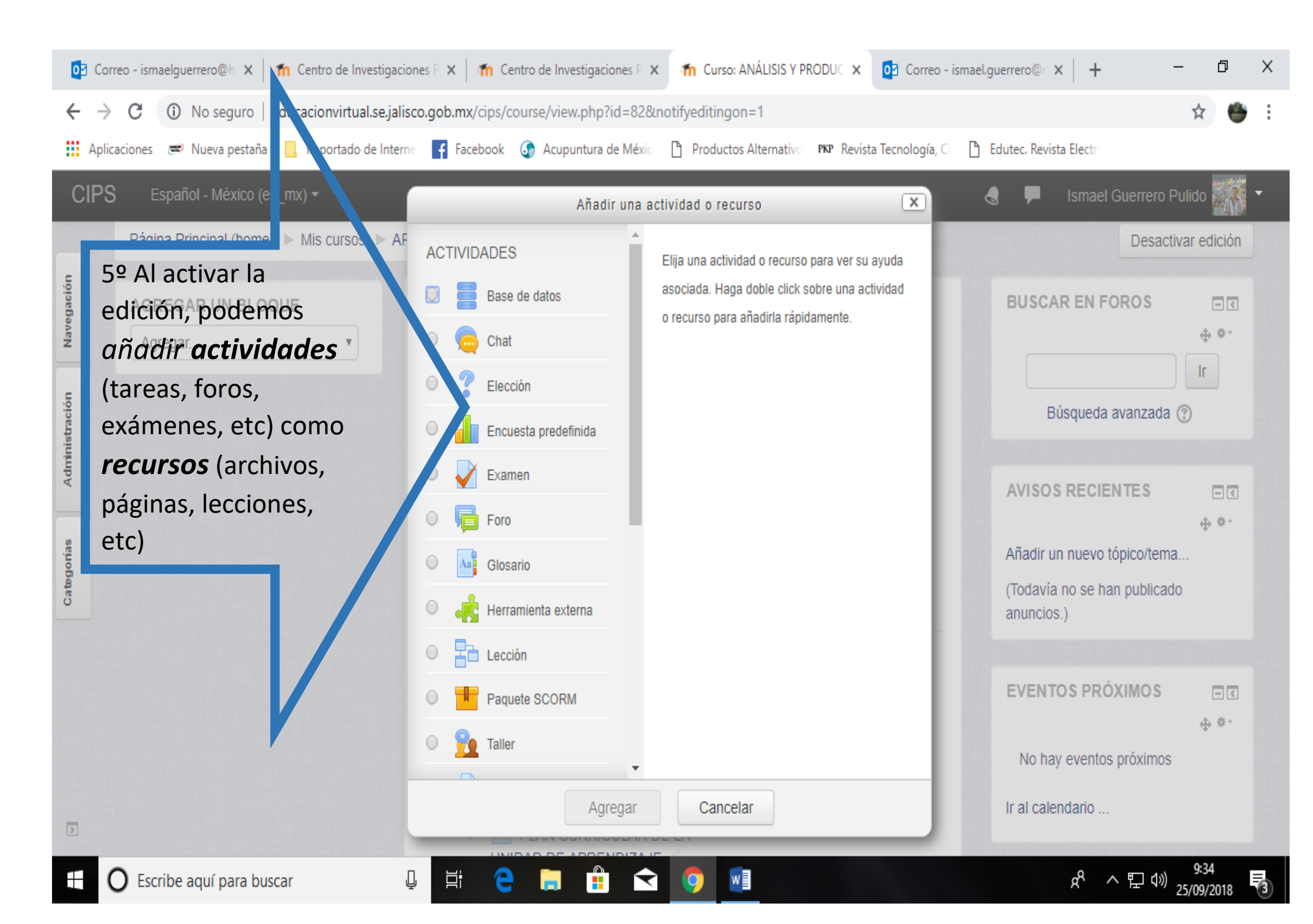

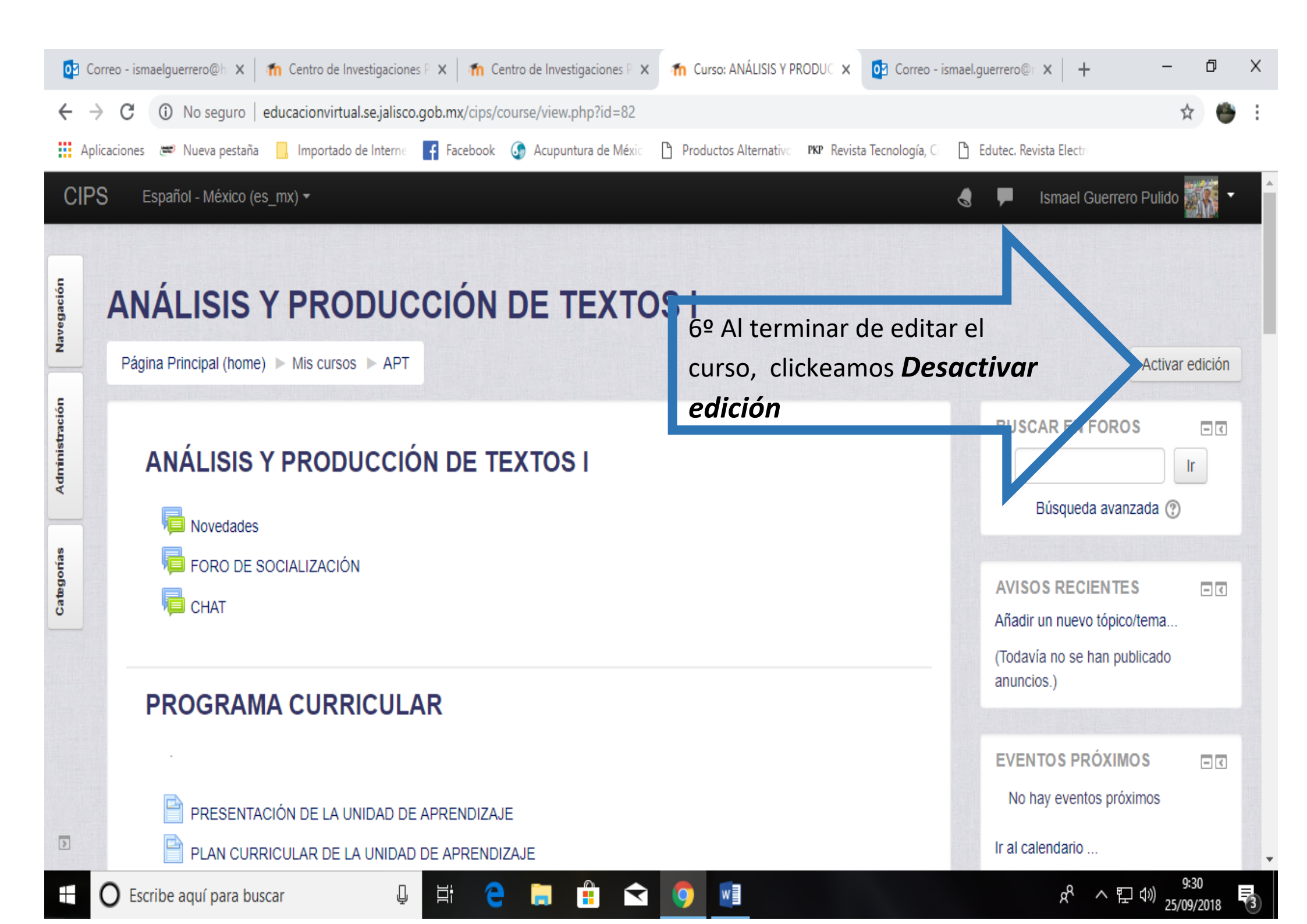

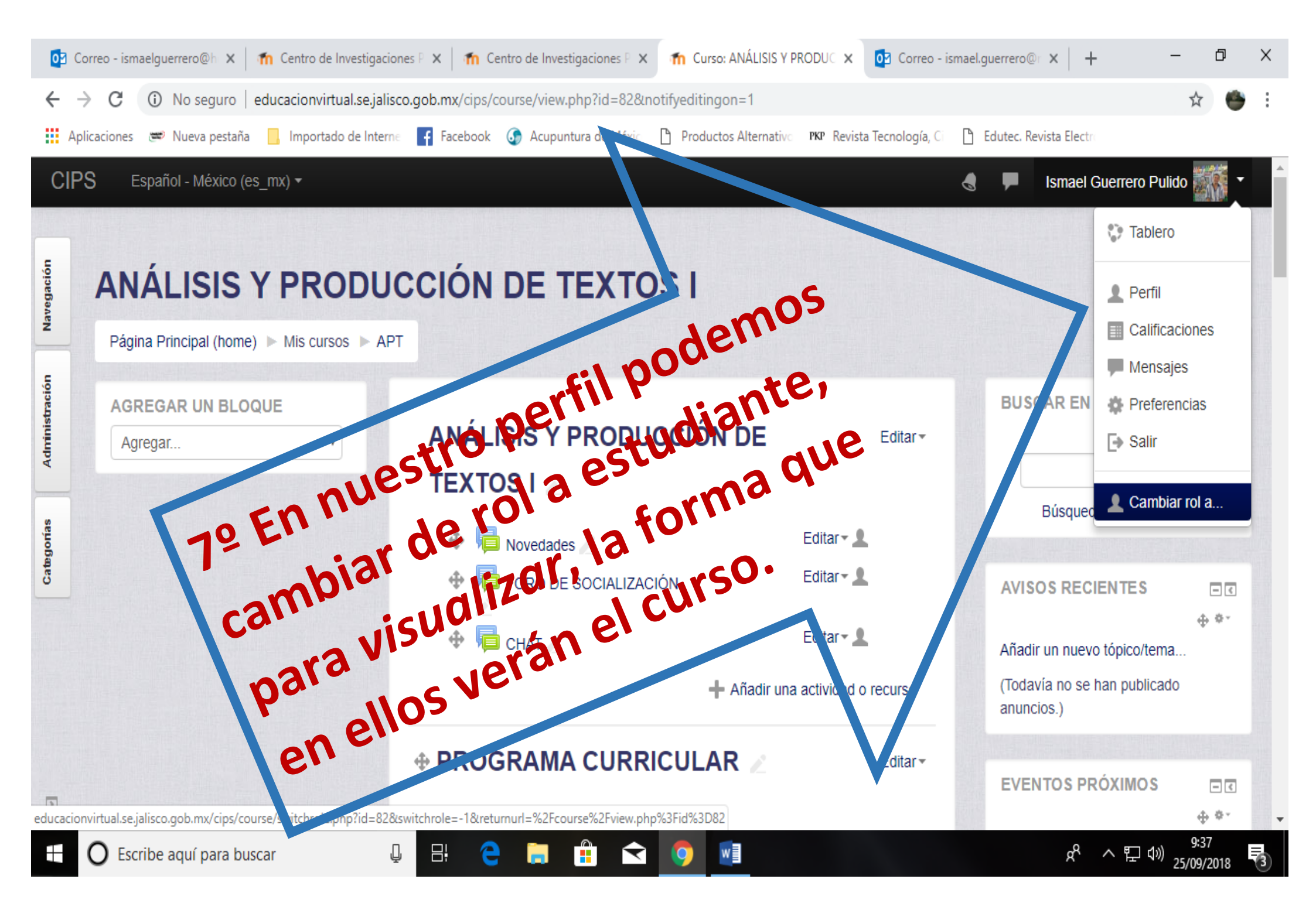